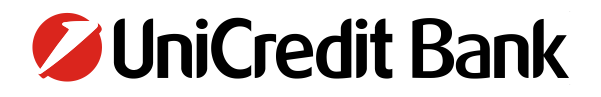

### NAVODILA ZA UPORABO SPLETNE BANKE BusinessNet

UniCredit Banka Slovenija d.d.

Junij 2019

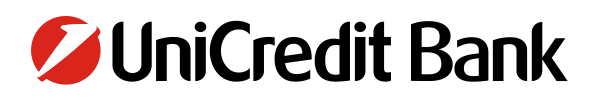

#### **KAZALO VSEBINE**

| 1 NAVODILA ZA IZVAJANJE PLAČIL V BUSINESSNET | 4  |
|----------------------------------------------|----|
| 1.1 DOMAČE PLAČILO                           | 4  |
| 1.2 PLAČILO V TUJINO                         | 6  |
| 1.3 TRAJNI NALOGI                            | 9  |
| 1.4 ZAVRNJENA PLAČILA                        |    |
| 1.5 UVOZ NALOGOV                             |    |
| 2 PODPIS NALOGOV                             | 13 |
| 2.1 PODPIS S FIZIČNIM ŽETONOM                | 13 |
| 3 ARHIV NALOGOV                              | 15 |
| 4 PREGLED                                    |    |
| 4.1 RAČUNI                                   |    |
| 4.1.2 PROMET PO RAČUNIH                      |    |
| 4.2 KARTICE                                  |    |
| 4.2.1 PROMET PO KARTICAH                     | 20 |
| 4.3 IZPISKI                                  | 22 |
| 4.3.1 IZVOZ IZPISKOV V XML FORMATU           | 22 |
| 4.3.2 IZVOZ DNEVNIH IZPISKOV MT940           | 23 |
| 4.3.3 OSTALE VRSTE IZPISKOV                  | 24 |
| 5 PREDGLED PROMETA PO RAČUNIH                |    |
| 6 NASTAVITEV OBVESTIL ZA TRANSAKCIJE         |    |
| 7 DODATNO                                    |    |
| 8 NAVODILO ZA ODPIRANJE CSV DATOTEK V EXCEL  |    |
|                                              |    |

### **KAZALO SLIK**

| Slika 1: Osnovni pregled in izbirni meni na levi           | 4  |
|------------------------------------------------------------|----|
| Slika 2: Izpolnjen Univerzalni plačilni nalog              | 5  |
| Slika 3: Prvi obrazec čarovnika za plačila v tujino        | 7  |
| Slika 4: Drugi obrazec čarovnika za plačila v tujino       | 8  |
| Slika 5: Obrazec za odprtje trajnega naloga                | 10 |
| Slika 6: Pregled zavrnjenih plačil                         | 11 |
| Slika 7: Uvoz naloga                                       | 12 |
| Slika 8: Pošiljanje naloga v podpis                        | 12 |
| Slika 9: Podpis nalogov – izbirni meni in iskalnik nalogov | 13 |
| Slika 10: Ustvari avtentikacijsko kodo                     | 14 |
| Slika 11: Vnesi avtentikacijsko kodo                       | 14 |
| Slika 12: Arhiv nalogov                                    | 16 |
| Slika 13: Pregled računov                                  | 17 |
| Slika 14: Finančni pregled                                 |    |
| Slika 15: Promet po računih                                | 19 |
|                                                            |    |

| Slika 16: Pregled nad karticami                            | .20 |
|------------------------------------------------------------|-----|
| Slika 17: Promet po karticah                               | .21 |
| Slika 18: ISO XML izpiski                                  | .22 |
| Slika 19: Prenosno okence                                  | .23 |
| Slika 20: Izbirni meni in meni za iskanje dnevnih izpiskov | .24 |
| Slika 21: Izbirni meni in meni za iskanje izpiskov         | .25 |
| Slika 22: Prenosno okence                                  | .25 |
| Slika 23: Prenos ZIP datoteke                              | .26 |
| Slika 24: Pregled prometa po računih                       | .27 |
| Slika 25: Prenosno okence                                  | .27 |
| Slika 26: Podrobnosti transakcije                          | .28 |
| Slika 27: Pregled prometa po karticah                      | .28 |
| Slika 28: Obrazec za aktivacijo obvestil za transakcije    | .30 |
| Slika 29: Sporočilo ob uspešno nastavljenem obvestilu      | .30 |
| Slika 30: Pregled nastavljenih obvestil                    | .31 |
| Slika 31: Odpiranje shranjene datoteke 1                   | .32 |
| Slika 32: Odpiranje shranjene datoteke 2                   | .33 |
| Slika 33: Čarovnik za uvoz datotek 1                       | .34 |
| Slika 34: Čarovnik za uvoz datotek iz BusinessNeta         | .34 |
| Slika 35: Čarovnik za uvoz datotek iz E-Bank               | .35 |
| Slika 36: Čarovnik za uvoz datotek 2                       | .35 |

### **1 NAVODILA ZA IZVAJANJE PLAČIL V BUSINESSNET**

Za izvajanje plačil v spletni banki BusinessNet vstopite v spletno banko z vašim uporabniškim imenom in geslom, ki ga generirate s pomočjo generatorja enkratnih gesel (z žetonom). Po vstopu se vam odpre osnovna stran, kjer vam je na voljo pregled nad vašimi preteklimi transakcijami.

V izbirnem meniju na levi strani izberite možnost »PLAČILA«. Odpre se vam razširjeni meni, kjer lahko izbirate med plačili, pregledom zavrnjenih plačil in uvozom nalogov.

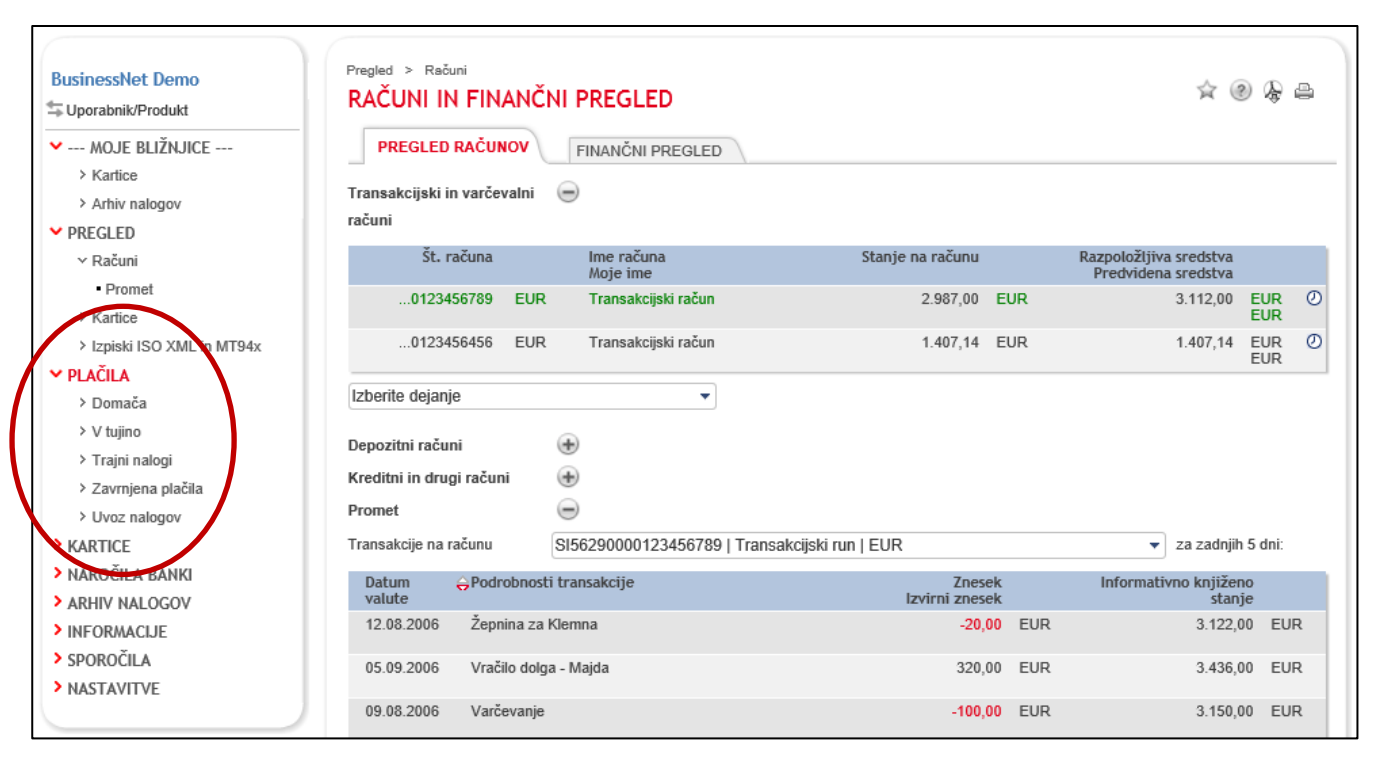

#### Slika 1: Osnovni pregled in izbirni meni na levi

### 1.1 DOMAČE PLAČILO

Za izvedbo domačega plačila izberite možnost »PLAČILA« → »DOMAČA« → »UNIVERZALNI PLAČILNI NALOG«. Odpre se Univerzalni plačilni nalog (UPN), v katerem morate izpolniti zahtevane podatke o plačniku in prejemniku plačila:

- Številko vašega TRR računa
- Kodo namena plačila
- Namen nakazila
- Znesek plačila
- Datum plačila
- Številko računa prejemnika plačila
- Ime in priimek oz. naziv prejemnika ter naslov prejemnika
- Referenco prejemnika<sup>1</sup>

<sup>&</sup>lt;sup>1</sup> Če v primeru plačila prejemniku, ki ima račun odprt pri drugi banki, vnesete sklic oz. referenco prejemnika v plačilni nalog, prejemnik podatka o namenu plačila ne prejme. Prejemnik bo v svojem izpisku oz. prometu na računu videl samo sklic oz. referenco. V primeru, ko pri plačilu prejemniku, ki ima račun pri drugi banki, v plačilnem nalogu ne navedete sklica oz. reference prejemnika (npr. vnesete samo SI99), prejemnik prejme v izpisku celoten in nespremenjen podatek o namenu

Če imate plačilni nalog shranjen v predlogah, lahko ustrezno predlogo izberete s seznama »PREDLOGE«. V kolikor imate shranjenega prejemnika, lahko ustreznega prejemnika izberete s seznama »PREJEMNIK«. Vsa polja, označena z rdečo zvezdico, so obvezna. Pri izpolnjevanju vam je lahko v pomoč izpolnjen Univerzalni plačilni nalog na Sliki 2.

| Slika 2: I | Izpolnjen | Univerzalni | plačilni | nalog |
|------------|-----------|-------------|----------|-------|
|------------|-----------|-------------|----------|-------|

| Predloge                                                           | Izberi predlogo 🔹                    | Q, |
|--------------------------------------------------------------------|--------------------------------------|----|
| Prejemnik                                                          | Izberi prejemnika 🔹                  | Q, |
| Status naloga                                                      | Nov                                  |    |
| Tip plačila                                                        | Univerzalni plačilni nalog           |    |
| NALOGODAJALEC<br>Številka računa                                   | 🗌 Nujni nalog 🔹                      |    |
| SI562900001234567                                                  | 89   Transakcijski run   EUR 👻 *     |    |
| Referenca plačnik                                                  | a <u>Spremeni podatke o plačniku</u> |    |
| Koda namena                                                        | Namen nakazila                       |    |
| GDSV                                                               | Plačilo storitev                     | *  |
| EUR 500,00<br>Račun<br>Transakcijski<br>Referenca prejemnika<br>SI |                                      | •  |
| Shrani prejemnika 🗌                                                | Shrani predlogo 🗌 Ime                | •  |

plačila (npr. Plačilo račun št. 1). Pri internih plačilih (z računa pri UniCredit Bank na račun pri UniCredit Bank) pa se prenese podatek o sklicu oz. referenci in namen plačila.

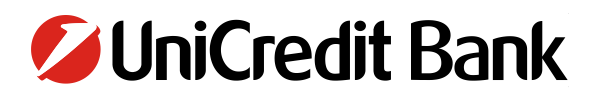

Izpolnite lahko tudi neobvezna polja:

- Referenca plačnika
- Spremeni podatke o plačniku
- Končni prejemnik plačila

Ko je plačilni nalog izpolnjen, imate na voljo naslednje možnosti:

- Z izbiro »SHRANI IN PODPIŠI« boste plačilni nalog plačali.
- Z izbiro »SHRANI IN NOVO« boste plačilni nalog shranili v »PODPIS NALOGOV« in ustvarili nov nalog za naslednje plačilo.
- Z izbiro »SHRANI« boste plačilni nalog shranili v »PODPIS NALOGOV«.
- Z izbiro »IZHOD« boste zapustili plačilni nalog in ga ne boste shranili.

Če želite shraniti novega prejemnika ali predlogo, pred tem izberite opcijo »SHRANI PREJEMNIKA« ali »SHRANI PREDLOGO«.

Plačilni nalog podpišete oz. potrdite z enkratnim geslom, ki ga generirate z vašim žetonom s pomočjo 4-mestne PIN kode.

### 1.2 PLAČILO V TUJINO

Če želite izvesti plačilo v tujino, kliknite na »PLAČILA«  $\rightarrow$  »V TUJINO«  $\rightarrow$  »ČAROVNIK ZA PLAČILO V TUJINO«. Izpolnite zahtevane podatke o plačniku in o prejemniku plačila. Izpolniti morate dva (2) obrazca.

Na 1. obrazcu izpolnite:

- Tip plačila
- Številko vašega TRR računa (Račun v breme)
- Številko računa prejemnika plačila
- Kodo države
- SWIFT / BIC banke prejemnika<sup>2</sup>
- Valuto
- Znesek

Če imate plačilo shranjeno v predlogah, lahko ustrezno predlogo izberete s seznama »PREDLOGE«. Če imate shranjenega prejemnika, ga lahko izberete s seznama »PREJEMNIK«. Vsa polja, označena z rdečo zvezdico, so obvezna. Pri izpolnjevanju vam je lahko v pomoč izpolnjen prvi obrazec na Sliki 3.

<sup>&</sup>lt;sup>2</sup> Za SEPA plačila vnos SWIFT (BIC) kode ni obvezen, ker se izpolni samodejno v ozadju glede na vpisan IBAN. Za ostala plačila je vnos kode obvezen.

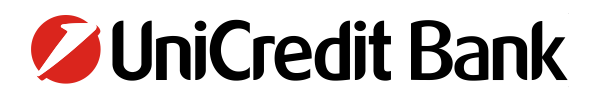

Slika 3: Prvi obrazec čarovnika za plačila v tujino

| Predloge           | l I  | Najemnina             |                               | •   | Q |
|--------------------|------|-----------------------|-------------------------------|-----|---|
| Tip plačila        | 0    | Čarovnik za plačilo v | / tujino                      | •   |   |
| Račun v breme      | \$   | 61562900001234567     | 789   Transakcijski run   EUR | -   |   |
| Lastnik računa     | J    | anez Demo             |                               |     |   |
|                    |      |                       |                               |     |   |
|                    |      |                       |                               |     |   |
| Prejemnik          | [    | zberi prejemnika      |                               | •   | Q |
| IBAN / Account No. | 🗸 🤅  | AT61190430023         | 34573201                      |     |   |
| Račun v dobro      | (    | Prejemnikov rač       | un v dobro                    | × * |   |
| Banka prejemnica   |      |                       |                               |     | ≙ |
| Koda države        | ✓ [  | ΑT                    | * 🔍 AVSTRIJA                  |     |   |
| SWIFT / BIC        | 🗸 [  | BKAUATWW              | 🔍 🚯 UniCredit Bank Austria AG |     |   |
| Valuta             | 🗸 (E | EUR                   | * 🔍 EUR Evro                  |     |   |
| Znesek             | 1    | 25,00                 | *                             |     |   |

Če je obrazec izpolnjen pravilno, se gumb »NADALJUJ« obarva rdeče, kar vam omogoča nadaljevanje vnosa na naslednjem obrazcu.

Na 2. obrazcu izpolnite podatke o prejemniku:

- Naziv prejemnika
- Naslov prejemnika
- Kraj prejemnika
- Državo prejemnika
- Datum plačila
- Stroški (SHA / deljeni stroški; BEN / prejemnikovi stroški; OUR / plačnikov stroški)<sup>3</sup>
- Namen nakazila
- Referenco prejemnika

Če imate plačilo shranjeno v predlogah, lahko ustrezno predlogo izberete s seznama »PREDLOGE«. Če imate shranjenega prejemnika, ga lahko izberete s seznama »PREJEMNIK«. Vsa polja, označena z rdečo zvezdico, ter »NAMEN NAKAZILA« in »REFERENCA PREJEMNIKA« so obvezna.

Ko je plačilni nalog izpolnjen, imate na voljo različne možnosti:

- Z izbiro »SHRANI IN PODPIŠI« plačilni nalog plačate.
- Z izbiro »SHRANI IN NOVO« plačilni nalog shranite v »PODPIS NALOGOV« in ustvarite naslednje plačilo.
- Z izbiro »SHRANI« plačilni nalog shranite v »PODPIS NALOGOV«.

<sup>&</sup>lt;sup>3</sup> Plačnik vpiše izbrano vrsto stroškov (OUR, SHA ali BEN), ki določa plačnika stroškov v zvezi s plačilno transakcijo. Oznaka SHA je obvezna v primeru plačila v katerikoli valuti v okviru Evropskega gospodarskega prostora (države članice EU, Islandija, Norveška, Liechtenstein).

- Z izbiro »IZHOD« zapustite plačilni nalog in ga ne boste shranili.
- Z izbiro »NAZAJ NA ČAROVNIKA« se vrnete nazaj na prvi obrazec plačevanja v tujino.

Če želite shraniti novega prejemnika ali predlogo, pred tem označite »SHRANI PREJEMNIKA« ali »SHRANI PREDLOGO«. Plačilni nalog podpišete oz. potrdite z enkratnim geslom, ki ga generirate s svojim žetonom s pomočjo 4-mestne PIN kode. Pri izpolnjevanju vam je lahko v pomoč izpolnjen drugi obrazec na Sliki 4.

| Predloge                 | Izberi predlogo 🗸 🗸                                             |       |
|--------------------------|-----------------------------------------------------------------|-------|
| Status naloga            | Nov                                                             |       |
| Tip plačila              | SEPA kreditno plačilo v tujino                                  |       |
| Račun v breme            | SI5629000001915995     EUR 🗸                                    | * 🗘 🚯 |
| Lastnik računa           | TERME ČATEŽ D.D. ČATEŽ OB SAVI                                  |       |
| ID nalogodajalca         | Fizična oseba                                                   | ٠     |
| Preiemnik                | Izberi preiemnika                                               | a     |
| Prejemnik                | ✓ Najemodajalec                                                 | • (+) |
| Naslov                   | ✓ Birnengasse 52                                                | • 💮   |
| Kraj                     | ✓ 9020 Klagenfurt am Wörthersee                                 | •     |
| Država prejemnika        | ✓ AT * Q. AVSTRIJA                                              | ٢     |
| Račun (IBAN)             | ✓ AT61 1904 3002 3457 3201                                      | *     |
| SWIFT / BIC              | V BKAUATWW Q 🚯 UniCredit Bank Austria AG                        |       |
| D prejemnika             | Fizična oseba     Pravna oseba                                  | ٠     |
| Valuta                   | EUR Evro                                                        |       |
| Znesek                   | ✓ 25,00 * Datum 17.09.2018                                      | *     |
| Stroški                  | SHA - odhodne stroške krije plačnik, sprejemne pa prejemnik 🗸 🗸 | J     |
| Referenca prejemnika E2E |                                                                 | ۲     |
| Namen nakazila           | ✓ Najemnina                                                     | ٠     |
| Referenca prejemnika     | ✓ Najemnina                                                     | J     |
| Potrdilo o plačilu       | ۲                                                               |       |
| Shrani prejemnika 🗌      | Shrani predlogo                                                 | ۲     |

Slika 4: Drugi obrazec čarovnika za plačila v tujino

### **1.3 TRAJNI NALOGI**

Če želite odpreti nov trajni nalog, izberite »PLAČILA« → »TRAJNI NALOGI« → »DOMAČI TRAJNIK«. Odpre se obrazec za odprtje novega trajnega naloga, v katerem izpolnite zahtevane podatke o plačniku in o prejemniku plačila:

- Tip plačila
- Začetni datum
- Končni datum
- Frekvenco plačevanja
- Številko vašega TRR računa (Račun v breme)
- Račun prejemnika
- Referenco prejemnika
- Naziv prejemnika
- Naslov prejemnika
- Kraj prejemnika
- Znesek
- Informacije

Vsa polja, označena z rdečo zvezdico, so obvezna. Pri izpolnjevanju vam je lahko v pomoč izpolnjen obrazec na Sliki 5.

Če imate plačilo shranjeno v predlogah, lahko ustrezno predlogo izberete s seznama »PREDLOGE«. Če imate shranjenega prejemnika, ga lahko izberete s seznama »PREJEMNIK«.

Ko je plačilni nalog izpolnjen, imate na voljo različne možnosti:

- Z izbiro »SHRANI IN PODPIŠI« boste plačilni nalog plačali.
- Z izbiro »SHRANI IN NOVO« boste plačilni nalog shranili v »PODPIS NALOGOV« in ustvarili nov nalog za naslednje plačilo.
- Z izbiro »SHRANI« boste plačilni nalog shranili v »PODPIS NALOGOV«.
- S klikom na »IZHOD« boste zapustili plačilni nalog in ga ne boste shranili.
- Če želite shraniti novega prejemnika ali predlogo, pred tem označite »SHRANI PREJEMNIKA« ali »SHRANI PREDLOGO«.
- Plačilni nalog podpišete oz. potrdite z enkratnim geslom, ki ga generirate s svojim žetonom s pomočjo 4mestne PIN kode.

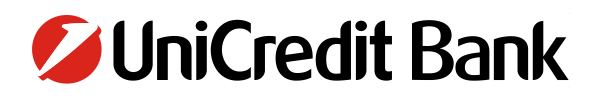

#### Slika 5: Obrazec za odprtje trajnega naloga

|                                                                          | Delo                                                                                                    | -         | Q,          |
|--------------------------------------------------------------------------|----------------------------------------------------------------------------------------------------|-----------|-------------|
| Status naloga                                                            | Nov                                                                                                    |           |             |
| Tip plačila                                                              | Navaden trajnik                                                                                                    | -         | *           |
| Začetni datum                                                            | 18.09.2018 📑 * 🚯                                                                                                    |           |             |
| Končni datum                                                             | 18.09.2019                                                                                                    |           |             |
|                                                                          | Mesec Day                                                                                                    |           |             |
| Frekvenca                                                                | Mesečno 👻 * izberi mesec 🗸 15 👻                                                                                               |           |             |
| Procesiranje v primeru<br>nedelovnih dni                                 |                                                                                                    |           |             |
|                                                                          | ◉ standardno (en delovni dan prej, če je na ta dan sobota, nedelja, praznik ali drug d                                        | ela prost | dan)        |
| Račun v breme                                                            | SI5629000001915995     EUR                                                                                                    | •         | • 🗘 🚯       |
| Lastnik računa                                                           | TERME ČATEŽ D.D. ČATEŽ OB SAVI                                                                                                |           |             |
| Prejemnik                                                                | Izberi prejemnika                                                                                                    | -         | Q,          |
| Račun                                                                    | Transakcijski 🔹 * SI56 029220012208609                                                                                        | *         | Q,          |
| Račun<br>Referenca prejemnika                                            | Transakcijski         *         SI56         029220012208609           12         *         2101338770514                     | *         | ¢.          |
| Račun<br>Referenca prejemnika<br>Naziv                                   | Transakcijski         *         SI56         029220012208609           12         *         2101338770514           DELO d.d. | *         | Q<br>*<br>* |
| Račun<br>Referenca prejemnika<br>Naziv<br>Naslov                         | Transakcijski     *     SI56     029220012208609       12     *     2101338770514       DELO d.d.       Dunajska 5            |           | Q<br>*<br>* |
| Račun<br>Referenca prejemnika<br>Naziv<br>Naslov<br>Kraj                 | Transakcijski       *       \$156       029220012208609         12       *       2101338770514         DELO d.d.              | *         | Q<br>*<br>* |
| Račun<br>Referenca prejemnika<br>Naslov<br>Kraj<br>Znesek                | Transakcijski       *       \$156       029220012208609         12       *       2101338770514         DELO d.d.              |           | Q<br>*<br>* |
| Račun<br>Referenca prejemnika<br>Naslov<br>Kraj<br>Znesek<br>Informacije | Transakcijski       *       \$156       029220012208609         12       *       2101338770514         DELO d.d.              | ×         | Q<br>*<br>* |
| Račun<br>Referenca prejemnika<br>Naslov<br>Kraj<br>Znesek<br>Informacije | Transakcijski       *       \$156       029220012208609         12       *       2101338770514         DELO d.d.              | ×         | Q<br>*<br>* |
| Račun<br>Referenca prejemnika<br>Naslov<br>Kraj<br>Znesek<br>Informacije | Transakcijski       *       \$156       029220012208609         12       *       2101338770514         DELO d.d.              | ×         | Q<br>*<br>* |

### 1.4 ZAVRNJENA PLAČILA

Za pregled zavrnjenih plačil izberite možnost »PLAČILA«  $\rightarrow$  »ZAVRNJENA PLAČILA«.

Za pregled morate izpolniti:

- Številko vašega TRR računa (Račun v breme)
- Promet (obdobje pregleda)
- Odlivi/prilivi

Po vnosu vseh zahtevanih podatkov kliknite na »ISKANJE« in odprl se bo seznam zavrnjenih plačil. Seznam lahko izvozite s klikom na gumb »IZVOZ« pod seznamov zavrnjenih plačil. Pri izpolnjevanju vam je lahko v pomoč izpolnjeni obrazec na Sliki 6.

#### Slika 6: Pregled zavrnjenih plačil

| Izbrani račun                    | SI56290000123456789   Transakcijski run   EUI                                                                                                    | ٦                      | <b>•</b>                 |                   |
|----------------------------------|----------------------------------------------------------------------------------------------------|------------------------|--------------------------|-------------------|
| Promet                           | <ul> <li>I5 va zadnjih (število d</li> </ul>                                                                                                    | lni)                   |                          |                   |
|                                  | Od Do                                                                                                    |                        |                          |                   |
|                                  | 0 17.09.2018 17.09.2018                                                                                                    |                        |                          |                   |
| Odlivi/prilivi                   | Vse                                                                                                    |                        | -                        |                   |
| Iskanje >                        | Ponastavi >                                                                                                    |                        |                          |                   |
| Datum                            | Ponastavi ><br>Podrobnosti transakcije Razlog zavrnitve                                                                                                    |                        | Znesek                   | Val               |
| Datum<br>zavrnitve<br>17.09.2018 | Ponastavi >         Podrobnosti transakcije       Razlog zavrnitve         RTV Slovenija Kolodvorska 2 1000       Nezadostno stanje         Ljubljana Prispevek za marec       Nezadostno stanje                                                                                | na računu              | Znesek<br>11,00          | Val<br>EUR        |
| Datum<br>zavrnitve<br>17.09.2018 | Ponastavi >         Podrobnosti transakcije       Razlog zavrnitve         RTV Slovenija Kolodvorska 2 1000       Nezadostno stanje i plačilo računa februar 2010         Vezadostno stanje i plačilo računa februar 2010       Nezadostno stanje i plačilo računa februar 2010 | na računu<br>na računu | Znesek<br>11,00<br>23,56 | Val<br>EUR<br>EUR |

### **1.5 UVOZ NALOGOV**

Za uvoz nalogov izberite »PLAČILA«  $\rightarrow$  »UVOZ NALOGOV«  $\rightarrow$  »UVOZ NALOGOV«.

Odpre se obrazec, v katerem morate izpolniti naslednje podatke:

- Vrsto naloga
- Opis
- Naložiti datoteko za uvoz
- Kodiranje datoteke
- Format datoteke

Ko izpolnite vsa zahteva polja, kliknite na gumb »START« in odprl se bo pregled paketov. Tukaj se odločite, katere pakete želite potrditi. Potrdite jih tako, da jih označite in v izbirnem meniju pod tabelo izberete »POŠLJI V PODPIS NALOGOV«. Naloge lahko iščete tako, da na obrazcu »PREGLED PAKETOV« izpolnite potrebne kriterije iskanja in kliknete »IŠČI«.

Izpolnite lahko enega ali več od spodnjih kriterijev:

- Status
- Vrsto naloga
- Znesek

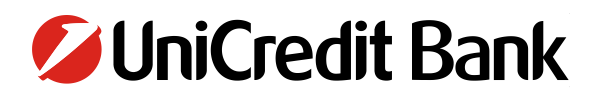

- Datum uvoza
- Podrobnosti o paketu

Pri izpolnjevanju vam je lahko v pomoč izpolnjen obrazec na Sliki 7 in 8.

| Slika | 7: | Uvoz | nal | loga |
|-------|----|------|-----|------|
|-------|----|------|-----|------|

| Vrsta naloga       | Domače plačilo                    | *        |
|--------------------|-----------------------------------|----------|
| Opis               | Delovna navodila                  |          |
| Datoteka za uvoz   | G:\Business net\Business net.dotx | Browse * |
| Kodiranje datoteke | Univerzalno (UTF-8)               | *        |
| Format datoteke    | SEPA (ISO XML)                    | · (i)    |

#### Slika 8: Pošiljanje naloga v podpis

| REGLED PAK                                                                                                    | ETOV                                                                                    |                                                                             |                                                                                           |                                                                                     |                                                                             | 슻                | \$ <b>4</b>                                     |
|----------------------------------------------------------------------------------------------------|-----------------------------------------------------------------------------------------|-----------------------------------------------------------------------------|-------------------------------------------------------------------------------------------|-------------------------------------------------------------------------------------|-----------------------------------------------------------------------------|------------------|-------------------------------------------------|
| Status                                                                                                    | Uvoz                                                                                    |                                                                             |                                                                                           |                                                                                     |                                                                             | •                |                                                 |
| Vrsta naloga                                                                                                    | Vse                                                                                     |                                                                             |                                                                                           |                                                                                     |                                                                             | •                |                                                 |
| Skrij iskalne kriteri                                                                                                    | je 😑                                                                                    |                                                                             |                                                                                           |                                                                                     |                                                                             |                  |                                                 |
|                                                                                                    | Od                                                                                      |                                                                             | Do                                                                                        |                                                                                     |                                                                             |                  |                                                 |
| Znesek                                                                                                    |                                                                                         |                                                                             |                                                                                           | ۲                                                                                   |                                                                             |                  |                                                 |
| Datum uvoza                                                                                                    | Od                                                                                      | 1711                                                                        | Do                                                                                        |                                                                                     |                                                                             |                  |                                                 |
| Podrobnosti o paket                                                                                                    | u                                                                                       |                                                                             |                                                                                           |                                                                                     |                                                                             |                  |                                                 |
|                                                                                                    |                                                                                         |                                                                             |                                                                                           |                                                                                     |                                                                             |                  |                                                 |
| S Status                                                                                                    | Vrsta plačila<br>Sprememba                                                              | Datoteka za<br>uvoz<br>Opis                                                 | Vrsta<br>Format                                                                           | Datum<br>uvoza                                                                      | Znesek<br>Povzetek                                                          | Napake           | # Za podp<br>Št. nalogo                         |
| S Status                                                                                                    | Vrsta plačila<br>Sprememba<br>Domače plačilo<br>Da                                      | Datoteka za<br>uvoz<br>Opis<br>testdescri                                   | Vrsta<br>Format<br>Uvozi<br>MultiCash format                                              | Datum<br>uvoza<br>06.09.2006<br>08:21:36                                            | Znesek<br>Povzetek<br>21,11<br>985356                                       | Napake<br>3      | # Za podpi<br>Št. nalogo<br>31<br>50            |
| S Status Status Status Za podpis                                                                                                    | Vrsta plačila<br>Sprememba<br>Domače plačilo<br>Da<br>Settlement order<br>Da            | Datoteka za<br>uvoz<br>Opis<br>testdescri                                   | Vrsta<br>Format<br>Uvozi<br>MultiCash format<br>Uvozi<br>CSV - Securities<br>Instructions | Datum<br>uvoza<br>06.09.2006<br>08:21:36<br>06.09.2006<br>08:21:36                  | Znesek<br>Povzetek<br>21,11<br>985356<br>21,11<br>985356                    | Napake<br>3<br>0 | # Za podpi<br>Št. nalogo<br>31<br>50<br>1<br>1  |
| S Status<br>S V pripravi<br>Z 2 podpis<br>cberite dejanje                                                                                                    | Vrsta plačila<br>Sprememba<br>Domače plačilo<br>Da<br>Settlement order<br>Da            | Datoteka za<br>uvoz<br>Opis<br>testdescri<br>testdescri                     | Vrsta<br>Format<br>Uvozi<br>MultiCash format<br>Uvozi<br>CSV - Securities<br>Instructions | Datum<br>uvoza<br>06.09.2006<br>08:21:36<br>06.09.2006<br>08:21:36                  | Znesek<br>Povzetek<br>21,11<br>985356<br>21,11<br>985356                    | Napake<br>3<br>0 | # Za podp<br>St. nalogo<br>31<br>50<br>1<br>1   |
| S Status S V pripravi C Za podpis C Voripravi Pošlji v podpis Vrni v pripravo                                                                                                    | Vrsta plačila<br>Sprememba<br>Domače plačilo<br>Da<br>Settlement order<br>Da            | Datoteka za<br>uvoz<br>Opis<br>testdescri<br>testdescri                     | Vrsta<br>Format<br>Uvozi<br>MultiCash format<br>Uvozi<br>CSV - Securities<br>Instructions | Datum<br>uvoza<br>06.09.2006<br>08:21:36<br>06.09.2006<br>08:21:36                  | Znesek<br>Povzetek<br>21,11<br>985356<br>21,11<br>985356                    | Napake<br>3<br>0 | # Za podpi<br>Št. nalogo<br>31<br>50<br>1<br>1  |
| S Status S V pripravi Z podpis C Z podpis C Pošlji v podpis Vrni v pripravo                                                                                                    | Vrsta plačila<br>Sprememba<br>Domače plačilo<br>Da<br>Settlement order<br>Da            | Datoteka za<br>uvoz<br>Opis<br>testdescri<br>testdescri<br>prijavili: 17.09 | Vrsta<br>Format<br>Uvozi<br>MultiCash format<br>Uvozi<br>CSV - Securities<br>Instructions | Datum<br>uvoza<br>06.09.2006<br>08:21:36<br>06.09.2006<br>08:21:36<br>17.09.2018 12 | Znesek<br>Povzetek<br>21,11<br>985356<br>21,11<br>985356<br>21,11<br>985356 | Napake<br>3<br>0 | # Za podpi<br>St. nalogov<br>31<br>50<br>1<br>1 |
| S       Status         S       V pripravi         S       Za podpis         Zberite dejanje       Pošlji v podpis         Vrni v pripravo       Izberi vse         Odznači vse       Odznači vse                                                | Vrsta plačila<br>Sprememba<br>Domače plačilo<br>Da<br>Settlement order<br>Da            | Datoteka za<br>uvoz<br>Opis<br>testdescri<br>testdescri<br>prijavili: 17.09 | Vrsta<br>Format<br>Uvozi<br>MultiCash format<br>Uvozi<br>CSV - Securities<br>Instructions | Datum<br>uvoza<br>06.09.2006<br>08:21:36<br>06.09.2006<br>08:21:36<br>17.09.2018 12 | Znesek<br>Povzetek<br>21,11<br>985356<br>21,11<br>985356<br>21,11<br>985356 | Napake<br>3<br>0 | # Za podpi<br>St. nalogo<br>31<br>50<br>1       |
| S       Status         S       V pripravi         Za podpis       Za podpis         zberite dejanje       Pošlji v podpis         Vrni v pripravo       Izberi vse         Odznači vse       Obrni izbor                                        | Vrsta plačila<br>Sprememba<br>Domače plačilo<br>Da<br>Settlement order<br>Da            | Datoteka za<br>uvoz<br>Opis<br>testdescri<br>testdescri<br>prijavili: 17.09 | Vrsta<br>Format<br>Uvozi<br>MultiCash format<br>Uvozi<br>CSV - Securities<br>Instructions | Datum<br>uvoza<br>06.09.2006<br>08:21:36<br>06.09.2006<br>08:21:36                  | Znesek<br>Povzetek<br>21,11<br>985356<br>21,11<br>985356<br>21,11<br>985356 | Napake<br>3<br>0 | # Za podpi<br>Št. nalogo<br>31<br>50<br>1<br>1  |
| <ul> <li>S Status</li> <li>S V pripravi</li> <li>Za podpis</li> <li>Za podpis</li> <li>Zberite dejanje</li> <li>Pošlji v podpis</li> <li>Vrni v pripravo</li> <li>Izberi vse<br/>Odznači vse<br/>Obrni izbor</li> <li>Ponastavi razv</li> </ul> | Vrsta plačila<br>Sprememba<br>Domače plačilo<br>Da<br>Settlement order<br>Da<br>nalogov | Datoteka za<br>uvoz<br>Opis<br>testdescri<br>testdescri                     | Vrsta<br>Format<br>Uvozi<br>MultiCash format<br>Uvozi<br>CSV - Securities<br>Instructions | Datum<br>uvoza<br>06.09.2006<br>08:21:36<br>06.09.2006<br>08:21:36<br>17.09.2018 12 | Znesek<br>Povzetek<br>21,11<br>985356<br>21,11<br>985356<br>:20:52 CET      | Napake<br>3<br>0 | # Za podpi<br>St. nalogov<br>31<br>50<br>1      |

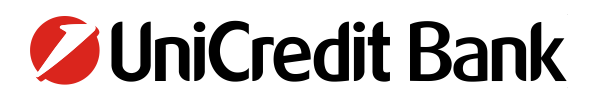

#### **2 PODPIS NALOGOV**

Za podpis shranjenih plačil in nalogov v izbirnem meniju na levi strani izberite možnost »PODPIS NALOGOV«.

V obrazcu, ki se odpre, lahko posamezne naloge in plačila iščete glede na kriterije, ki jih izpolnite na obrazcu:

- Status
- Tip plačila
- Številka vašega TRR računa (Račun v breme)
- Datum
- Označi vrsto transakcije

Ko izpolnite želene kriterije, kliknite gumb »IŠČI«. Gumb »PONASTAVI ISKANJE« vam omogoča ponoven vnos kriterijev. S potrditvijo »IŠČI« se pod obrazcem odpre seznam nalogov in plačil, ki čakajo na podpis.

#### Slika 9: Podpis nalogov – izbirni meni in iskalnik nalogov

| BusinessNet<br>Uporabnik/Produkt                                                                                                    | PODPISOVANJE NA                                            | ALOGOV IN OBRAZCEV                                                                                                    | 🚖 @ & 음    |
|----------------------------------------------------------------------------------------------------|------------------------------------------------------------|----------------------------------------------------------------------------------------------------|------------|
| <ul> <li>MOJE BLIŽNJICE</li> <li>Bližnjice do vaših najpog</li> <li>Podpisovanje nalogov in o</li> <li>Domača plačila - V čakanj</li> <li>Promet po karticah</li> <li>Univerzalni plačilni nalo</li> </ul> | Status<br>Tip plačila<br>Račun v breme<br>Datum            | Vse<br>Vsi paketi –<br>Vse<br>Od do                                                                                                    | v<br>v 🗘 🚯 |
|                                                                                                    | Transakcije<br>Več iskalnih kriterijev<br>Išči > Ponastavi | <ul> <li>Ne prikaži transakcij, ki sem jih že podpisal.</li> <li>Prikaži le transakcije, za katere imam pooblastilo za podpis.</li> <li>iskanje &gt;</li> </ul> |            |
| <ul> <li>VARCEVANJA IN NALOZBE</li> <li>NAROČILA BANKI</li> <li>ARHIV NALOGOV</li> <li>INFORMACIJE</li> <li>SPOROČILA</li> <li>NASTAVITVE</li> </ul>                                                       |                                                            |                                                                                                    |            |

### 2.1 PODPIS S FIZIČNIM ŽETONOM

Nalog, ki ga želite podpisati, označite. Podpis plačilnega naloga s fizičnim žetonom poteka v dveh korakih.

 Najprej z enkratnim geslom, ki ga generirate s svojim fizičnim žetonom, ustvarite avtentikacijsko kodo. V polje z imenom »Geslo« vtipkajte geslo generirano z fizičnim žetonom in kliknite na »Ustvari avtentikacijsko kodo«. Primer je prikazan na Sliki 10.

#### Slika 10: Ustvari avtentikacijsko kodo

| Status<br>P.          | ⊖Tip plačila<br>Podatki                   | Račun v breme         | Valuta | Datum      |        | Znesek | Valuta |           |
|-----------------------|-------------------------------------------|-----------------------|--------|------------|--------|--------|--------|-----------|
| Za podpis             | Univerzalni plačilni nalog<br>xx SI562900 | 015                   | EUR    | 03.06.2019 |        | -17,00 | EUR    | ۳         |
| Izberite dejanje      | •                                         |                       |        |            |        |        | Stra   | an 1 od 1 |
| stevilo nalogov na va | išem seznamu za podpis: 1. Dat            | um/čas: 03.06.2019 12 | :17:06 |            |        |        |        |           |
|                       |                                           |                       |        |            |        |        |        |           |
| Skupni znesek v       | breme za izbrane naloge                   |                       |        | (1)        | -17,00 | EUR    |        |           |
|                       |                                           |                       |        |            |        |        |        |           |
| Geslo                 | •••••                                     | *                     |        |            |        |        |        |           |
| Ustvari avtentikaci   | jsko kodo >                               |                       |        |            |        |        |        |           |
|                       |                                           |                       |        |            |        |        |        |           |

 Aktivacijska koda se pokaže poševno, kot je na Sliki 11 prikazana koda »unus1y«. Ustvarjeno kodo vtipkate v polje "Geslo" in kliknite na "Podpiši in pošlji". S tem je vaš plačilni nalog podpisan.

#### Slika 11: Vnesi avtentikacijsko kodo

| <ul> <li>Status</li> <li>P.</li> </ul> | ⊖Tip plačila<br>Podatki                  | Račun v breme        | Valuta | Datum      |        | Znesek | Valuta   |           |
|----------------------------------------|------------------------------------------|----------------------|--------|------------|--------|--------|----------|-----------|
| Za podpis                              | Univerzalni plačilni nalog<br>xx SI56290 | 01550                | EUR    | 03.06.2019 |        | -17,00 | EUR      | Ť         |
| Izberite dejanje                       | v 🕑                                      |                      |        |            |        |        | ▶ ▶  Sti | an 1 od 1 |
| Število nalogov na va                  | šem seznamu za podpis: 1. Datur          | n/čas: 03.06.2019 13 | :09:17 |            |        |        |          |           |
| Skupni znesek v                        | breme za izbrane naloge                  |                      |        | (1)        | -17,00 | EUR    |          |           |
| SI56290000<br>-17.00 EUR               | 155014878                                | unus1j               | V      |            |        |        |          |           |
| Geslo                                  |                                          | *                    |        |            |        |        |          |           |
| Podpiši in pošlji >                    | Prekliči >                               |                      |        |            |        |        |          |           |

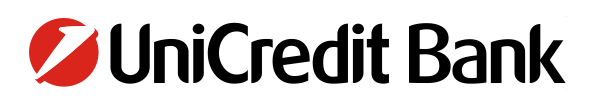

#### **3 ARHIV NALOGOV**

Za pregled vseh nalogov v BusinessNet-u, v izbirnem meniju na levi strani izberite »ARHIV NALOGOV«. Tukaj so vam na voljo plačila in nalogi, ki so bili podpisani, preklicani, knjiženi ali zavrnjeni.

V obrazcu, ki se odpre, lahko posamezne naloge in plačila iščete glede na določene kriterije, ki jih izpolnite na obrazcu:

- Status naloga
- Tip naloga
- Račun v breme (Z računa)
- Datum
- Promet
- Račun prejemnika
- Znesek
- Namen nakazila

Ko izpolnite želene kriterije, potrdite izbiro »IŠČI«. Če želite spremeniti kriterije, kliknite na »PONASTAVI ISKANJE« in ponovno vnesite kriterije. Če želite videti podrobnosti posameznega plačila ali naloga, kliknite na ustrezen zapis na seznamu. Pri izpolnjevanju vam je lahko v pomoč izpolnjen obrazec na Sliki 11.

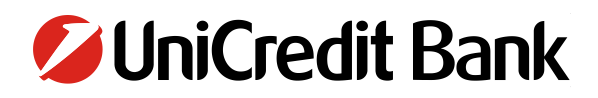

Slika 12: Arhiv nalogov

| RHIV NA           | ALOGOV                 |                                           |                                    |                |            | ()            | 0 4 2        |
|-------------------|------------------------|-------------------------------------------|------------------------------------|----------------|------------|---------------|--------------|
| Status nalog      | a                      | Vsi                                       |                                    |                |            | •             |              |
| Tip naloga        |                        | Vsi                                       |                                    |                |            | •             |              |
| Z računa          |                        | Vsi                                       |                                    |                |            | •             |              |
| Datum             |                        | Datum in čas pošiljanja                   |                                    |                |            | •             |              |
|                   |                        | Za zadnjih (število dni)                  |                                    |                |            |               |              |
| Promet            |                        | 30                                        | -                                  |                |            |               |              |
|                   |                        | bO                                        | do                                 |                |            |               |              |
|                   |                        | 0 18.08.2018                              | 17.09.2018                         |                |            |               |              |
| Skrij iskalne     | e kriterije            | $\bigcirc$                                |                                    |                |            |               |              |
| -<br>Račun prejer | mnika                  |                                           |                                    |                |            |               |              |
|                   |                        | Od                                        | do                                 |                |            |               |              |
| Znesek            |                        |                                           |                                    |                |            |               |              |
| Namen naka        | izila                  |                                           |                                    |                |            |               |              |
| result max. 2     | 20000 lines 🗌          |                                           |                                    |                |            |               |              |
| Išči >            | Ponastavi iska         | nje >                                     |                                    |                |            |               |              |
| Status<br>naloga  | ⊖Datum in čas          | Tip naloga<br>Na račun                    | Z računa                           | Valuta         | Datum      | Znesek        | Valuta       |
| Podpisan          | 17.09.2018             | Prekliči Plačilni nalog                   | 0001915995                         | EUR            | 20.12.2017 | -3.637.150,00 | EUR          |
|                   | 11:05:05               | BN-02<br>Posebni financni urad            | SI5601100888100003                 | 0              |            |               |              |
| Podpisan          | 14.02.2018<br>09:54:23 | SEPA DD zahtevek<br>PRIVATE SALES EE S    | 0001915995<br>S.R.O. SI56290000101 | EUR<br>1866735 | 14.02.2018 | 49.999,00     | EUR          |
| Podpisan          | 14.02.2018<br>09:46:16 | SEPA DD zahtevek<br>Andoljšek Anže SI5629 | 0001915995<br>90000000118391       | EUR            | 14.02.2018 | 100,00        | EUR          |
|                   | nurččania 🗤 🕞          | \                                         |                                    |                |            |               | Strap 1 od 1 |

#### **4 PREGLED**

V izbirnem meniju na levi strani izberite »PREGLED«, kjer vam je na voljo pregled nad stanjem in prometom na vaših računih in karticah ter vpogled v izpiske.

### 4.1 RAČUNI

V izbirnem meniju na levi strani izberite »PREGLED« → »RAČUNI«. Odpre se pogled »RAČUNI IN FINANČNI PREGLED«. V zavihku »PREGLED RAČUNOV« vidite stanje in razpoložljiva sredstva na vaši računih, vaše depozitne in kreditne račune in njihovo knjigovodsko stanje. Pod vsemi računi vidite promet po transakcijskih računih. Če kliknete na posamezen račun v tabeli, se vam izpišejo podrobnosti računa.

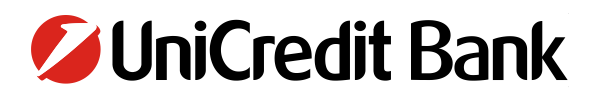

Slika 13: Pregled računov

| PREGLED RAČI                        |            | FINANČNI PREGLED            |                      |          |                                               | ~ ~        |   |
|-------------------------------------|------------|-----------------------------|----------------------|----------|-----------------------------------------------|------------|---|
| –<br>Fransakcijski in varč<br>ačuni | evalni     | •                           |                      |          |                                               |            |   |
| Št. računa                          |            | lme računa<br>Moje ime      | Stanje na računu     |          | Razpoložljiva sredstva<br>Predvidena sredstva |            |   |
| 0123456789                          | EUR        | Transakcijski račun         | 2.987,00             | EUR      | 3.112,00                                      | EUR<br>EUR | Ø |
| 0123456456                          | EUR        | Transakcijski račun         | 1.407,14             | EUR      | 1.407,14                                      | EUR<br>EUR | Ø |
| Izberite dejanje                    |            | ▼                           |                      |          |                                               |            |   |
| Depozitni računi                    |            | •                           |                      |          |                                               |            |   |
| Št. računa                          |            | Ime računa<br>Moje ime      |                      |          | Knjigovodsko stanje                           |            |   |
| 0123123789                          | EUR        | Depozitni račun             |                      |          | 500,00                                        | EUR        | Ø |
| Izberite dejanje                    |            | •                           |                      |          |                                               |            |   |
| Kreditni in drugi rači              | ıni        | •                           |                      |          |                                               |            |   |
| Št. računa                          |            | Ime računa<br>⇔Moje ime     |                      |          | Knjigovodsko stanje                           |            |   |
| 0123789789                          | EUR        |                             |                      |          | 156,00                                        | EUR        |   |
| Izberite dejanje                    |            | •                           |                      |          |                                               |            |   |
| Promet                              |            |                             |                      |          |                                               |            |   |
| Fransakcije na računu               |            | SI56290000123456789   Trans | sakcijski run   EUR  |          | ▼ za zadnjił                                  | 15 dni:    |   |
| Datum 😝Poo<br>valute                | irobnost   | i transakcije               | Znes<br>Izvirni znes | ek<br>ek | Informativno knjiže<br>stan                   | no<br>je   |   |
|                                     | onina za   | Klemna                      | -20,                 | 00 EUR   | 3.122,                                        | 00 EU      | R |
| 12.08.2006 Žej                      |            |                             |                      |          |                                               |            |   |
| 12.08.2006 Žej<br>05.09.2006 Vra    | ičilo dolg | a - Majda                   | 320,                 | 00 EUR   | 3.436,                                        | 00 EU      | R |

V zavihku »FINANČNI PREGLED« si lahko izvozite CVS datoteko stanj po vaših računih. Za izvoz datoteke morate izpolniti:

- Račun, za katerega želite izvoz datoteke
- Valuto računa
- Valuto, v kateri želite prikaz

Ko izpolnite vse kriterije, kliknite na »OSVEŽI«. Če želite spremeniti kriterije, kliknite na »PONASTAVI« in ponovno vnesite kriterije.

Ko kliknete na »OSVEŽI«, se v tabeli izpišejo vsi vaši računi, ki ustrezajo vnesenim kriterijem. Za izvoz datoteke kliknite na »IZVOZI«.

Opcija »PRERAČUNAJ IZBRANE« vam pri računih v različnih valutah omogoča preračun skupne vsote vseh računov v eno izbrano valuto.

#### Slika 14: Finančni pregled

| PREGLED RAČUNOV        | FI  | NANČNI PREGL  | ED                     |          |             |    |
|------------------------|-----|---------------|------------------------|----------|-------------|----|
|                        | Vs  | е             |                        | •        |             |    |
| Valuta                 | EU  | IR Evro       |                        | •        |             |    |
| Prikaži v valuti       | DK  | K Danska kron | a                      | •        |             |    |
| 🗧 Št. računa           |     |               | Ime računa<br>Moje ime | Stanj    | e na računu |    |
| 0123456789             | EUR | Transakcijski | Transakcijski račun    |          | 2.987,00    | EU |
| 0123456789             | EUR | Transakcijski | Transakcijski račun    |          | 2.987,00    | EU |
| zberite dejanje        |     |               | •                      |          |             |    |
| kupaj v izbrani valuti |     |               | 0,00 DKK 0,00 DKK      |          |             |    |
|                        |     |               |                        | 0.00 DKK |             |    |

### 4.1.2 PROMET PO RAČUNIH

Izključno za pregled prometa po računih kliknite na »PREGLED« → »RAČUNI« → »PROMET«. Tukaj lahko izvozite CVS datoteko podrobnega pregleda transakcij po izbranem računu. Za izvoz datoteke morate izpolniti:

- Želeni račun ( Promet po računu)
- Za obdobje
- Odlivi / prilivi

Ko izpolnite vse kriterije, kliknite na »OSVEŽI«. Če želite spremeniti kriterije, kliknite na »PONASTAVI« in ponovno vnesite kriterije.

Ko kliknete na »OSVEŽI«, se v tabeli izpišejo vse transakcije, ki ustrezajo vnesenim kriterijem. Za izvoz datoteke kliknite na »IZVOZI«.

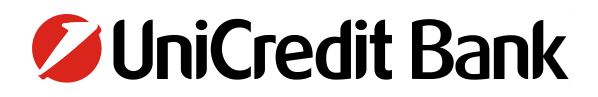

#### Slika 15: Promet po računih

| Promet na rač   | unu SI56290000123456       | 789   Transakcijski | run   EUR                |         | •                         |
|-----------------|----------------------------|---------------------|--------------------------|---------|---------------------------|
| Za obdobje      | 15                         | ▼ dni               |                          |         |                           |
|                 | Od                         | do                  |                          |         |                           |
|                 | 0 20.09.2018               | 20.09.20            | 018 🔽                    |         |                           |
|                 | Od zadnjega pap            | rnega izpiska       |                          |         |                           |
| Odlivi/prilivi  | Vse                        |                     |                          |         | •                         |
| Več iskalnih l  | kriterijev 🕀               |                     |                          |         |                           |
| Išči N          | Popastavi                  |                     |                          |         |                           |
| laci y          | - Unastavi /               |                     |                          |         |                           |
|                 |                            |                     |                          |         |                           |
| Datum<br>valute | Podrobnosti transakcije    | <del>\$</del>       | Znesek<br>Izvirni znesek | Informa | ativno knjiženo<br>stanje |
| 04.09.2006      | Nakup kuhinjskih elementov |                     | -600,00                  | EUR     | 3.116,00 EUR              |
| 13.08.2006      | Nakup opreme               |                     | -250,00                  | EUR     | 2.872,00 EUR              |
| 09.08.2006      | Varčevanje                 |                     | -100,00                  | EUR     | 3.150,00 EUR              |
| 30.08.2006      | Plačilo goriva             |                     | -45,00                   | EUR     | 2.827,00 EUR              |
| 03.09.2006      | Nakup Spar                 |                     | -36,00                   | EUR     | 3.716,00 EUR              |
| zberite dejanj  | e ,                        | ·                   |                          | S       | tran 1 od 2               |
| Vsota izbranih  | transakcii v dobro         | (2)                 | 1 245 00 EUR             |         |                           |
| Vsota izbranih  | n transakcij v breme       | (8)                 | -1.073.00 EUR            |         |                           |
| Vsota izbranih  | transakcii                 | (10)                | 172.00 EUR               |         |                           |
| vsota izbranih  | i transakcij               | (10)                | 172,00 EUR               |         |                           |

#### **4.2 KARTICE**

Za pregled po karticah kliknite na »PREGLED« → »KARTICE«. Tukaj vam je na voljo pregled nad vsemi vašimi poslovnimi karticami. Ob kliku na ustrezno kartico v tabeli se vam pokažejo podrobnosti kartice.

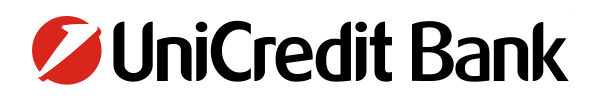

#### Slika 16: Pregled nad karticami

|                          |            |        |            |                   |                       | 🚖 🛞 👰  |   |
|--------------------------|------------|--------|------------|-------------------|-----------------------|--------|---|
| Pregled debetnih kartic  |            |        |            |                   |                       | Ů      |   |
| Št. kartice              | -          |        | Status     | Kartica           | Lastnik kartice       |        |   |
| 1285 XXXX XXXX 0002      |            |        |            | Maestro           | Janez Demo            |        | Ø |
| Izberite dejanje         |            | •      |            |                   |                       |        |   |
| Pregled kreditnih kartic |            |        |            |                   |                       |        |   |
| Št. kartice              |            | Status | Kartica    | Lastnik kartice 🔶 | Limit<br>Prosti limit | Valuta |   |
| 1285 XXXX XXXX 0003      |            |        | MasterCard | Janez Demo        | 1.000,00<br>1.000,00  | EUR    | Q |
| Izberite dejanje         |            | •      |            |                   |                       |        |   |
|                          |            |        |            |                   |                       |        |   |
| Promet > Nastavitve      | e kartic 🗲 |        |            |                   |                       |        |   |

#### 4.2.1 PROMET PO KARTICAH

Izključno za pregled prometa po karticah kliknite na »PREGLED« → »KARTICE« → »PROMET«. Tukaj lahko izvozite CVS datoteko podrobnega pregleda transakcij po izbrani kartici. Za izvoz datoteke morate izpolniti:

- Želeno kartico ( Promet po kartici)
- Status transakcije
- Za obdobje
- Odlivi / prilivi

Ko izpolnite vse kriterije, kliknite na »OSVEŽI«. Če želite spremeniti kriterije, kliknite na »PONASTAVI« in ponovno vnesite kriterije.

Ko kliknete na »OSVEŽI«, se v tabeli izpišejo vse transakcije, ki ustrezajo vnesenim kriterijem. Za izvoz datoteke kliknite na »IZVOZI«.

Za poslovno Visa kartico so v BusinessNet-u mesečni izpiski v meniju »PREGLED« → »IZPISKI«.

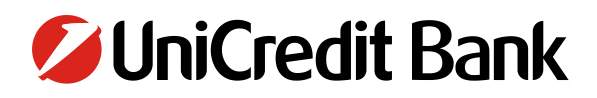

#### Slika 17: Promet po karticah

| Promet po kartici                                                                                                    | 1285 XXX                                                                                | X XXXX 00                             | 02   De           | betna kar | tica                         |        | •                                    |                      |
|----------------------------------------------------------------------------------------------------|-----------------------------------------------------------------------------------------|---------------------------------------|-------------------|-----------|------------------------------|--------|--------------------------------------|----------------------|
| Status transakcije                                                                                                    | Knjižene t                                                                              | ransakcije                            |                   |           |                              |        |                                      |                      |
| Za obdobje                                                                                                    | • •                                                                                     |                                       | •                 | zadnjih d | ni                           |        |                                      |                      |
|                                                                                                    | Od                                                                                      |                                       |                   | do        |                              |        |                                      |                      |
|                                                                                                    | 0 20.09.                                                                                | 2018                                  | 1+11              | 20.09.2   | )18                          |        |                                      |                      |
| Priliv/odliv                                                                                                    | Vse                                                                                     |                                       |                   |           |                              |        | •                                    |                      |
|                                                                                                    |                                                                                         |                                       |                   |           |                              |        |                                      |                      |
| Datum tr. Opi<br>Datum knj.                                                                                                    | s transakcije                                                                           |                                       |                   |           | Znesek                       | Valuta | Knjižen znesek                       | Valuta               |
| Datum tr. Opi<br>Datum knj. 22.06.2006 Pla<br>22.06.2006 Pla                                                                                                    | s transakcije<br>šilo računa - Optika                                                   |                                       |                   |           | Znesek<br>-100,00            | Valuta | Knjižen znesek<br>-100,00            | Valuta<br>EUR        |
| Datum tr.         Opi           Datum knj.         0           22.06.2006         Pla           22.06.2006         Pla           22.06.2006         Pla           22.06.2006         Pla                                                                                                    | s transakcije<br>šilo računa - Optika<br>šilo storitev - Airlines                       |                                       |                   |           | Znesek<br>-100,00<br>-310,00 | Valuta | Knjižen znesek<br>-100,00<br>-310,00 | Valuta<br>EUR<br>EUR |
| Datum tr.         Opi           Datum knj.         0           22.06.2006         Pla           22.06.2006         Pla           22.06.2006         Pla           22.06.2006         Pla           22.06.2006         Pla           22.06.2006         Pla           22.06.2006         Pla           22.06.2006         Pla | s transakcije<br>šilo računa - Optika<br>šilo storitev - Airlines                       | •                                     |                   |           | Znesek<br>-100,00<br>-310,00 | Valuta | Knjižen znesek<br>-100,00<br>-310,00 | Valuta<br>EUR<br>EUR |
| Datum tr. Opi<br>Datum knj. 22.06.2006 Pla<br>22.06.2006 Pla<br>22.06.2006 Pla<br>22.06.2006 Pla<br>22.06.2006 pla<br>22.06.2006 pla<br>22.06.2006 pla                                                                                                    | s transakcije<br>šilo računa - Optika<br>šilo storitev - Airlines                       |                                       |                   |           | Znesek<br>-100,00<br>-310,00 | Valuta | Knjižen znesek<br>-100,00<br>-310,00 | Valuta<br>EUR<br>EUR |
| Datum tr. Opi<br>Datum knj. 22.06.2006 Pla<br>22.06.2006 Pla<br>22.06.2006 Pla<br>22.06.2006 Pla<br>22.06.2006 pla<br>zberite dejanje<br>njižen znesek<br>sota izbranih transakcij                                                                                                    | s transakcije<br>šilo računa - Optika<br>šilo storitev - Airlines<br>v dobro            | · · · · · · · · · · · · · · · · · · · | 0,00 E            | UR        | Znesek<br>-100,00<br>-310,00 | Valuta | Knjižen znesek<br>-100,00<br>-310,00 | Valuta<br>EUR<br>EUR |
| Datum tr. Opi<br>Datum knj. 22.06.2006 Pla<br>22.06.2006 Pla<br>22.06.2006 Pla<br>22.06.2006 Pla<br>22.06.2006 pla<br>zberite dejanje<br>njižen znesek<br>sota izbranih transakcij<br>sota izbranih transakcij                                                                                                    | s transakcije<br>šilo računa - Optika<br>šilo storitev - Airlines<br>v dobro<br>v breme | (0)<br>(2)                            | 0,00 E<br>-410,00 | UR<br>EUR | Znesek<br>-100,00<br>-310,00 | Valuta | Knjižen znesek<br>-100,00<br>-310,00 | Valuta<br>EUR<br>EUR |

#### 4.3 IZPISKI

#### 4.3.1 IZVOZ IZPISKOV V XML FORMATU

- 1. Za pregled izpiskov v spletni banki BusinessNet vstopite v spletno banko z vašim uporabniškim imenom in geslom, ki ga generirate s pomočjo generatorja enkratnih gesel (z žetonom).
- Za izvoz izpiskov v formatu XML kliknite na »PREGLED« → »IZPISKI XML IN MT94X« → »IZPISKI XML IN MT940«.
- 3. Za prikaz izpiskov morate izpolniti sledeča polja:
  - Za
  - Račun
  - Obdobje izpiskov
  - Katere izpiske želite oz. ne želite vključiti
- 4. Ko izpolnite želene kriterije, kliknite na »IŠČI«. Če želite spremeniti kriterije, kliknite na »PONASTAVI« in ponovno vnesite kriterije. Po kliku na »IŠČI« se pod obrazcem izpiše tabela z izpiski.
- 5. Označite izpisek, ki ga želite izvoziti in izberite format izpiska ki ga želite izvoziti (ISO XML) ter kliknite na »PRENESI«. Odpre se vam prenosno okence, kjer se s klikom na povezavo v »1. koraku« začne prenos izpiskov.

#### Slika 18: ISO XML izpiski

| BusinessNet<br>Uporabnik/Produkt                                                                                                    | IZPISKI MT940                                                                | IL IN MT94X > IZPISKI ISO XIML IN M                                                              | 1940                                           | <u>☆</u> & 4                         |
|----------------------------------------------------------------------------------------------------|------------------------------------------------------------------------------|--------------------------------------------------------------------------------------------------|------------------------------------------------|--------------------------------------|
| <ul> <li> MOJE BLIŽNJICE</li> <li>PREGLED</li> <li>Računi</li> <li>Kartice</li> <li>Moji dokumenti</li> <li>Izpiski ISO XML in MT94x</li> <li>Izpiski ISO XML in MT940</li> <li>Sprotna stanja MT942</li> <li>Izpiski</li> <li>PLAČILA</li> </ul> | Za:<br>Račun:<br>Izpiski:<br>Išči > Ponas                                    | Vse<br>Od<br>22.11.2018 mm<br>☐ tzključi izpiske, ki so ž<br>☐ tzberi vse izpiske na s<br>tavi > | Do<br>22.11.2018<br>e bili preneseni<br>eznamu | •<br>•                               |
| <ul> <li>KARTICE</li> <li>PODPIS NALOGOV</li> <li>VARČEVANJA IN NALOŽBE</li> <li>NAROČILA BANKI</li> <li>ARHIV NALOGOV</li> <li>INFORMACIJE</li> <li>SPOROČILA</li> <li>MASTAVITVE</li> </ul>                                                     | Številka računa     Lastnik računa                                           | Valuta SWIFT/B<br>koda                                                                           | IC Št. izpiska ⊖Datum izp.                     | Nazadnje preneseno<br>Ime uporabnika |
| > NASIAVITVE                                                                                                    | Izberite dejanje Prenesi izbrane izpiske ISO XML (camt.053.00 Prenesi > Shra | v formatu:<br>01.02)<br>ni nastavitve kot privzete >                                             | ▼ Združeni prenos                              |                                      |

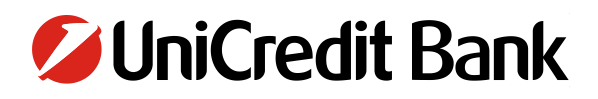

Slika 19: Prenosno okence

| 0 | Beležka: Prenesi                                                                                 |
|---|--------------------------------------------------------------------------------------------------|
|   | <b>1. korak:</b><br>Kliknite na povezavo, da začnete prenos. <u>20140217 camt.053.001.02.zip</u> |
|   | 2. korak:<br>Shranite datoteko v željeno mapo.<br>Nazaj →                                        |

#### 4.3.2 IZVOZ DNEVNIH IZPISKOV MT940

- 1. Za pregled izpiskov v spletni banki BusinessNet vstopite v spletno banko z vašim uporabniškim imenom in geslom, ki ga generirate s pomočjo generatorja enkratnih gesel (z žetonom).
- Za izvoz izpiskov v formatu XML kliknite na »PREGLED« → »IZPISKI XML IN MT94X« → »IZPISKI XML IN MT940«.
- 3. Za prikaz izpiskov morate izpolniti sledeča polja:
  - Za
  - Račun
  - Obdobje izpiskov
  - Katere izpiske želite oz. ne želite vključiti
- 4. Ko izpolnite želene kriterije, kliknite na »IŠČI«. Če želite spremeniti kriterije, kliknite na »PONASTAVI« in ponovno vnesite kriterije. Po kliku na »IŠČI« se pod obrazcem izpiše tabela z izpiski.
- 5. Dnevni izpiski se prikažejo le v primeru, da imate na izbran datum transakcije oz. promet po izbranem računu.
- 6. V primeru, da želite izvoziti le začetno in končno stanje na določen datum, označite ustrezen izpisek in kliknite zgoraj desno na ikono za izpis v PDF format datoteke.
- 7. V primeru, da želite izpisek prometa na določen datum, potem na seznamu izpiskov, ki se vam prikaže, dvakrat kliknite na želeni izpisek, da se vam izpišejo transakcije na točno določen datum, potem pa kliknite na ikono za izpis v PDF format datoteke. Dnevni izpisek lahko natisnete s klikom na ikono tiskalnika zgoraj desno.

Slika 20: Izbirni meni in meni za iskanje dnevnih izpiskov

| BusinessNet                                  | Pregled > Izpiski ISO XML in MT94x > Izpiski ISO XML<br>IZPISKI MT940 | . in MT940           | 😒 🖗 🖴    |
|----------------------------------------------|-----------------------------------------------------------------------|----------------------|----------|
| 🛱 Uporabnik/Produkt                          |                                                                       |                      |          |
| > MOJE BLIŽNJICE                             | Za:<br>Račun: Vse                                                     |                      | <b>T</b> |
| ✓ PREGLED                                    | Od                                                                    | Do                   |          |
| > Računi                                     | Izpiski: 10.02.2018                                                   | so že bili preneseni |          |
| > Kartice                                    | Izberi vse izpiske                                                    | na seznamu           |          |
| > Moji dokumenti                             | Išči > Ponastavi >                                                    |                      |          |
| ✓ Izpiski ISO XML in MT94x                   |                                                                       |                      |          |
| <ul> <li>Izpiski ISO XML in MT940</li> </ul> | Ni podatkov                                                           |                      |          |
| <ul> <li>Sprotna stanja MT942</li> </ul>     | Shrani nastavitve kot privzete >                                      |                      |          |
| ≻ Izpiski                                    |                                                                       |                      | -        |
| > PLAČILA                                    |                                                                       |                      |          |
| > KARTICE                                    |                                                                       |                      |          |
| > PODPIS NALOGOV                             |                                                                       |                      |          |
| > VARČEVANJA IN NALOŽBE                      |                                                                       |                      |          |
| > NAROČILA BANKI                             |                                                                       |                      |          |

4.3.3 OSTALE VRSTE IZPISKOV

> ARHIV NALOGOV
 > INFORMACIJE
 > SPOROČILA
 > NASTAVITVE

- 1. Za pregled izpiskov v spletni banki BusinessNet vstopite v spletno banko z vašim uporabniškim imenom in geslom, ki ga generirate s pomočjo generatorja enkratnih gesel (z žetonom).
- 2. Za izvoz določenih izpiskov kliknite na »PREGLED«  $\rightarrow$  »IZPISKI«. Tukaj poiščete različne vrste izpiskov.
- 3. Za prikaz izpiskov morate izpolniti sledeča polja:
  - Naslovljen na
  - Uporabnik
  - Vrsta izpiska
  - Obdobje izpiskov
- 4. Izbirate lahko med sledečimi vrstami izpiskov: Vse vrste izpiskov, Izpiski računov, Izpiski kartic, Pogodbe, Vrednostni papirji in Splošni pogoji.
- 5. Ko izpolnite želene kriterije, kliknite na »IŠČI«. Če želite spremeniti kriterije, kliknite na »PONASTAVI« in ponovno vnesite kriterije. Po kliku na »IŠČI« se pod obrazcem izpiše tabela z izpiski.
- 6. S klikom na posamezni izpisek se odpre prenosno okence, kjer se s klikom na povezavo v »1. koraku« začne prenos PDF formata datoteke. Datoteke si lahko shranite na računalnik in jih uporabljate za različne namene.
- 7. Prenesete lahko tudi več datotek hkrati s klikom na »IZBERITE DEJANJE« → »PRENESI ZIP DATOTEKO«.

8. V primeru, da poslujete s POS terminali, tukaj najdete izpiske POS terminalov v CSV formatu. Ta format datoteke si lahko shranite na računalnik in jih uporabljate za različne namene.

#### Slika 21: Izbirni meni in meni za iskanje izpiskov

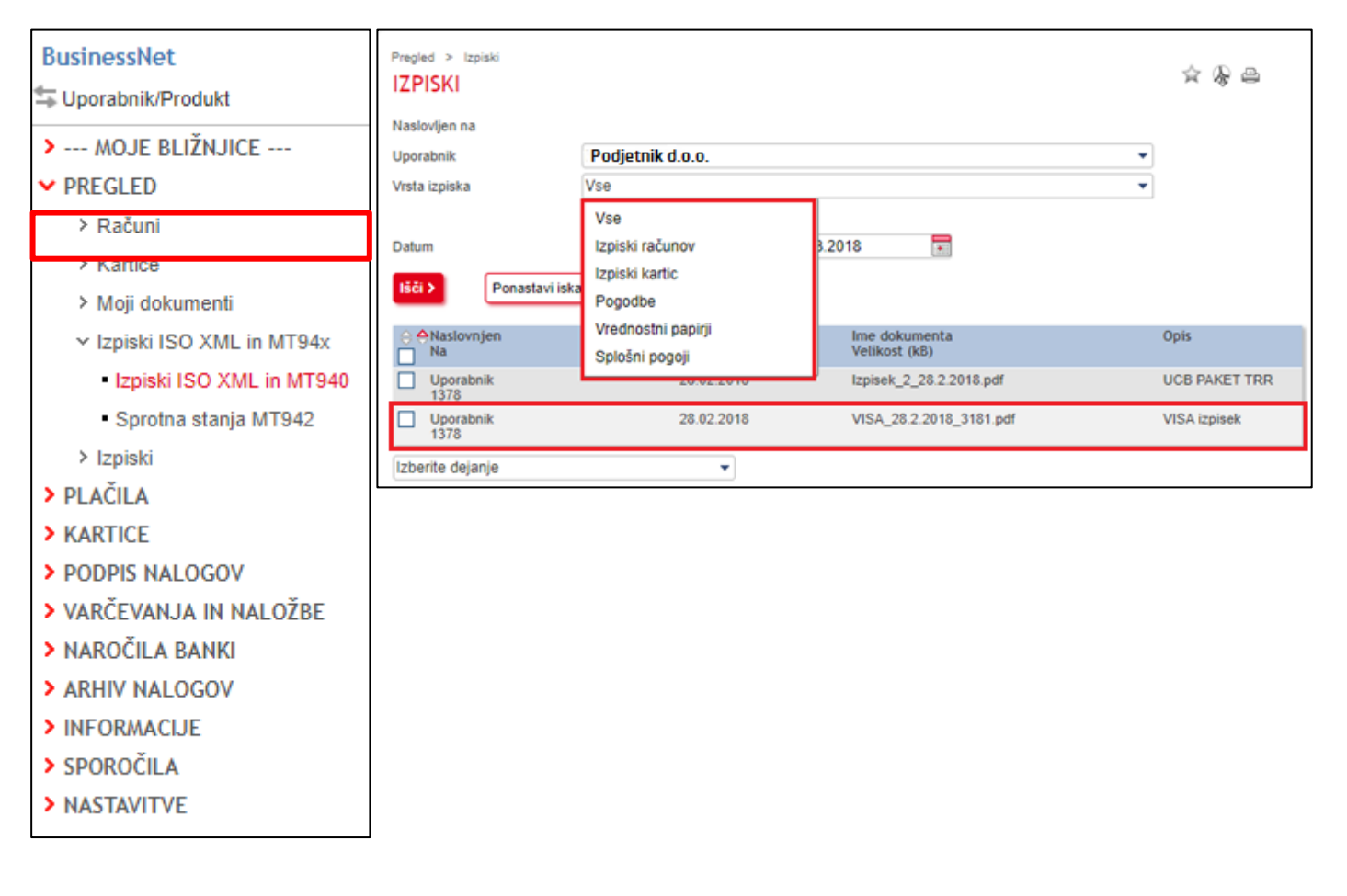

Slika 22: Prenosno okence

| 0 | Beležka: Prenesi                                                              |
|---|-------------------------------------------------------------------------------|
| ſ | 1. korak:<br>Kliknite na povezavo, da začnete prenos: Izpisek 2.28.2.2018.pdf |
|   | 2. korak:<br>Shranite datoteko v željeno mapo.<br>Nazaj                       |

Slika 23: Prenos ZIP datoteke

| Pregled > Izpiski               |                  |         |                                | ☆ & ₽         |
|---------------------------------|------------------|---------|--------------------------------|---------------|
| Naslovljen na                   |                  |         |                                |               |
| Uporabnik                       | Podjetnik d.o.o. |         |                                | •             |
| Vrsta izpiska                   | Vse              |         |                                | •             |
|                                 | Od               |         | Za                             |               |
| Datum                           | 12.02.2018       |         | 12.03.2018                     |               |
| Prenesi ZIP datoteko            |                  |         |                                |               |
| Izberi vse                      |                  |         |                                |               |
| Odznači vse                     | n tr             | um      | lme dokumenta<br>Velikost (kB) | Opis          |
| Obmi izbor                      | i.0              | 02.2018 | Izpisek_2_28.2.2018.pdf        | UCB PAKET TRR |
| Ponastavi razvrščanje<br>Filter | e                | 02.2018 | VISA_28.2.2018_3181.pdf        | VISA izpisek  |
| Izberite dejanje                |                  | •       |                                |               |

#### **5 PREDGLED PROMETA PO RAČUNIH**

- 1. Za pregled prometa po računih spletni banki BusinessNet vstopite v spletno banko z vašim uporabniškim imenom in geslom, ki ga generirate s pomočjo generatorja enkratnih gesel (z žetonom).
- 2. Za izvoz prometa po računih kliknite na »PREGLED«  $\rightarrow$  »RAČUNI«  $\rightarrow$  »PROMET«. Odpre se pregled prometa po računih.
- 3. Za prikaz prometa morate izpolniti sledeča polja:
  - Promet na računu
  - Za obdobje
  - Odlivi/prilivi
  - Označite lahko tudi polje »Od zadnjega papirnega izpiska«
- 4. Ko izpolnite želene kriterije, kliknite na »IŠČI«. Če želite spremeniti kriterije, kliknite na »PONASTAVI« in ponovno vnesite kriterije. Po kliku na »IŠČI« se pod obrazcem izpiše tabela s transakcijami prometa po izbranem računu.
- 5. S klikom na posamezno transakcijo se pokažejo podrobnosti te transakcije, ki se razlikujejo glede na tip računa, s katerim je bila narejena. S klikom na »NAZAJ« se vrnete na pregled prometa po računih.
- 6. S klikom na »IZVOZI« se odpre prenosno okence, kjer se s klikom na povezavo v »1. koraku« začne prenos CSV format datoteke. Za odpiranje CSV datoteke v programu Excel, prosimo sledite navodilom v poglavju »Navodila za odpiranje CSV in tekstovnih datotek v Excel«.
- Izključno za pregled prometa po karticah kliknite na »PREGLED« → »KARTICE« → »PROMET«. Za izvoz prometa po karticah sledite enakim navodilom kot za pregled in izvoz prometa po računih.

Slika 24: Pregled prometa po računih

| Uporabnik/Produkt | PROMET PO RA           | AČUNIH                  |                     |                          |             | ☆ ⊘                  | <i>₽</i> ∈ |
|-------------------|------------------------|-------------------------|---------------------|--------------------------|-------------|----------------------|------------|
| MOJE BLIŽNJICE    |                        |                         |                     |                          |             |                      |            |
| > Kartice         | Promet na računu       | SI56290000123456        | 789   Transakcijski | run   EUR                | <b>•</b>    |                      |            |
| > Arhiv nalogov   | Za obdobje             | 15                      | 👻 dni               |                          |             |                      |            |
| PREGLED           |                        | Od                      | do                  |                          |             |                      |            |
| ✓ Računi          |                        | 0 10.12.2018            | 10.12.20            | 18 🔚                     |             |                      |            |
| Promet            |                        | 🔿 Od zadnjega pap       | irnega izpiska      |                          |             |                      |            |
| > Kartice         | Odlivi/prilivi         | Vse                     |                     |                          | •           |                      |            |
| > Izpiski         |                        |                         |                     |                          |             |                      |            |
| PLACILA           | Vec iskalnih kriterije | v 🕐                     |                     |                          |             |                      |            |
| KARTICE           | Išči > Pona            | stavi >                 |                     |                          |             |                      |            |
| NAROCILA BANKI    |                        |                         |                     |                          |             |                      |            |
|                   |                        |                         |                     |                          |             |                      |            |
| SDOROČII A        | Datum Podr<br>valute   | obnosti transakcije     | ÷                   | Znesek<br>Izvirni znesek | Informativn | o knjiženo<br>stanje |            |
| NASTAVITVE        | 04.09.2006 Naku        | ıp kuhinjskih elementov |                     | -600,00                  | EUR         | 3.116,00             | EUR        |
|                   | 13.08.2006 Naku        | ip opreme               |                     | -250,00                  | EUR         | 2.872,00             | EUR        |
|                   | 09.08.2006 Varč        | evanje                  |                     | -100,00                  | EUR         | 3.150,00             | EUR        |
|                   | 30.08.2006 Plači       | lo goriva               |                     | -45,00                   | EUR         | 2.827,00             | EUR        |
|                   | 03.09.2006 Naku        | ıp Spar                 |                     | -36,00                   | EUR         | 3.716,00             | EUR        |
|                   | Izberite dejanje       |                         | ·                   |                          | Stran 1     | od 2 🚺               | • •        |
|                   | Vsota izbranih transa  | kcij v dobro            | (2)                 | 1.245,00 EUR             |             |                      |            |
|                   | Vsota izbranih transa  | kcij v breme            | (8)                 | -1.073,00 EUR            |             |                      |            |
|                   | Vsota izbranih transa  | kcij                    | (10)                | 172,00 EUR               |             |                      |            |
| Г                 | Izvozi >               |                         |                     |                          |             |                      |            |

Slika 25: Prenosno okence

| Beležka: Prenesi                                                        |
|-------------------------------------------------------------------------|
| 1. korak:<br>Kliknite na povezavo, da začnete prenos: <u>export.csv</u> |
| <b>2. korak:</b><br>Shranite datoteko v željeno mapo.<br>Nazaj          |

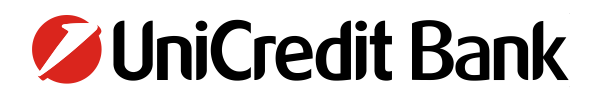

Slika 26: Podrobnosti transakcije

| Račun                   | SI56290009876543210 - EUR, Transakcijski račun |  |
|-------------------------|------------------------------------------------|--|
| Lastnik računa          | Podjetje za proizvod Pohištva                  |  |
| Datum knjiženja         | 04.09.2006                                     |  |
| Datum valute            | 04.09.2006                                     |  |
| Znesek                  | -600,00 EUR                                    |  |
| Podrobnosti transakcije | Nakup kuhinjskih elementov                     |  |

#### Slika 27: Pregled prometa po karticah

| BusinessNet                                                                           | Pregled > Kartice > Promet                                                                                                    | CAH                                        |                                                                 |          | ☆              | 0 & 2  |
|---------------------------------------------------------------------------------------|----------------------------------------------------------------------------------------------------|--------------------------------------------|-----------------------------------------------------------------|----------|----------------|--------|
| <ul> <li> MOJE BLIŽNJICE</li> <li>&gt; Kartice</li> <li>&gt; Arhiv nalogov</li> </ul> | Promet po kartici<br>Status transakcije                                                                                                    | 1285 XXXX XXXX 000<br>Knjižene transakcije | 2   Debetna kartica                                             |          | <b>▼</b>       |        |
| <ul> <li>PREGLED</li> <li>&gt; Računi</li> <li>Kartice</li> </ul>                     | Za obdobje                                                                                                    | 0     0     0     0     0     10.12.2018   | <ul> <li>zadnjih dni</li> <li>do</li> <li>10.12.2018</li> </ul> |          |                |        |
| Promet     Izpiski     PLACILA                                                        | Priliv/odliv<br>Več iskalnih kriterijev                                                                                                    | Vse                                        |                                                                 |          | T              |        |
| <ul> <li>KARTICE</li> <li>NAROČILA BANKI</li> <li>ARHIV NALOGOV</li> </ul>            | Išči > Ponastavi >                                                                                                    | )                                          |                                                                 |          |                |        |
| <ul> <li>INFORMACIJE</li> <li>SPOROČILA</li> </ul>                                    | ⊖Datum tr. Opis tran:<br>Datum knj.                                                                                                    | sakcije                                    | Znese                                                           | k Valuta | Knjižen znesek | Valuta |
| > NASTAVITVE                                                                          | 22.06.2006 Plačilo rač<br>22.06.2006                                                                                                    | una - Optika                               | -100,0                                                          | 0        | -100,00        | EUR    |
|                                                                                       | 22.06.2006 Plačilo sto<br>22.06.2006                                                                                                    | ritev - Airlines                           | -310,0                                                          | 0        | -310,00        | EUR    |
|                                                                                       | Izberite dejanje<br>Knjižen znesek<br>Vsota izbranih transakcij v dob<br>Vsota izbranih transakcij v brer<br>Vsota izbranih transakcij<br>Izvozi | v<br>ro (0) 0,<br>me (2) 4<br>(2) 4        | ,00 EUR<br>110,00 EUR<br>110,00 EUR                             |          |                |        |

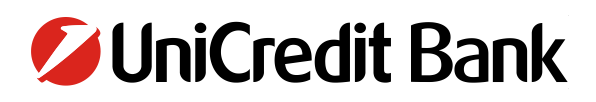

### **6 NASTAVITEV OBVESTIL ZA TRANSAKCIJE**

Za nastavitev obvestil za transakcije kliknite v levem navigacijskem meniju na »OBVESTILA« → »TRANSAKCIJE«. V obrazcu, ki se odpre, lahko nastavite obvestila za transakcije glede na kriterije, ki jih izpolnite na obrazcu.

Za nastavitev obvestil morate izpolniti:

- Razpoložljivi računi,
- Želim, da me obvestite za,
- Če je znesek,
- Obvestila želim prejeti na e-mail.

Dodatno lahko nastavite še:

- Želim prejeti združena obvestila za vse transakcije,
- Koda banke,
- Račun,
- Podrobnosti transakcije.

Ko izpolnite potrebne podatke, kliknete na »SHRANI« in pojavilo se bo sporočilo, da je obvestilo bilo shranjeno.

Pregled vseh nastavljenih obvestil vidite, če v levem navigacijskem meniju kliknete na »OBVESTILA«.

V obrazcu lahko določite, katera obvestila vidite, tako da izpolnite obrazec.

Za pregled obvestil morate izpolniti:

- Vrsta obvestila,
- Status,
- Obvestila.

Ko izpolnite želene kriterije, kliknite gumb »lŠČI«. Gumb »PONASTAVI« vam omogoča ponoven vnos kriterijev. S potrditvijo »lŠČI« se pod obrazcem odpre seznam obvestil.

Pod prikazano tabelo se pojavi okence »IZBERI DEJANJE«. Tukaj lahko aktivna obvestila dezaktivirate, dezaktivirana pa lahko aktivirate. Preden obvestilo lahko dezaktivirate ali aktivirate, ga morate označiti s klikom na levi kvadratek ob statusu obvestila. Dezaktivirano obvestilo ima status »Neaktiven«.

Slika 28: Obrazec za aktivacijo obvestil za transakcije

| BusinessNet                                                                                                    | Obvestila > Transakcije<br>OBVESTILO O TRAN                                                                                                    | ISAKCIJAH                                                    | ☆ & ≞ |
|----------------------------------------------------------------------------------------------------|----------------------------------------------------------------------------------------------------|--------------------------------------------------------------|-------|
| <ul> <li> MOJE BLIŽNJICE</li> <li>Univerzalni plačilni nalo</li> <li>Domača plačila - V čakanj</li> <li>Promet po računih</li> </ul>                                                                                                    | Razpoložljivi računi<br>Lastnik računa                                                                                                    | SI562900000   TRR PAKET BREZSKRBNI   EUR<br>PODJETNIK D.O.O. | ••    |
| <ul> <li>&gt; Kartice</li> <li>&gt; PREGLED</li> <li>&gt; PLAČILA</li> <li>&gt; E-RAČUNI</li> <li>&gt; KARTICE</li> <li>&gt; TRADE FINANCE</li> <li>&gt; PODPIS NALOGOV</li> <li>&gt; VARČEVANJA IN NALOŽBE</li> <li>&gt; NAROČILA BANKI</li> <li>&gt; ARHIV NALOGOV</li> <li>&gt; INFORMACLJE</li> <li>&gt; SPOROČILA</li> <li>&gt; NASTAVITVE</li> <li>* OBVESTILA</li> <li>&gt; Prijava v Online b@nko</li> <li>&gt; Stanje na računu</li> <li>&gt; E-račun</li> <li>&gt; Transakcije</li> <li>&gt; Kolektivno podpisovanje</li> </ul> | Želim prejeti združena<br>obvestila za vse transakcije<br>Želim, da me obvestite za:<br>Če je znesek<br>Dodatne nastavitve<br>Koda banke<br>Račun<br>Podrobnosti transakcije<br>Obvestilo želim prejeti na<br>e-mail: | vse<br>>= kot 0,00<br>podjetnik@podjetje.com *               | •     |

Slika 29: Sporočilo ob uspešno nastavljenem obvestilu

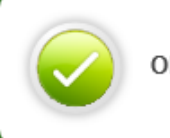

Obvestilo je bilo shranjeno.

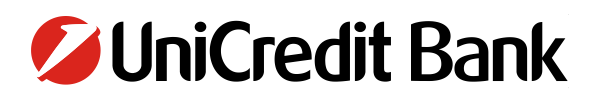

Slika 30: Pregled nastavljenih obvestil

|     |                | ESTIE                     |                   |   |                                        |                         | ₩           |
|-----|----------------|---------------------------|-------------------|---|----------------------------------------|-------------------------|-------------|
| Vrs | sta obvestila  | Vse                       | è                 |   |                                        | •                       |             |
| Sta | atus           | Vse                       | ;                 |   |                                        | •                       |             |
| Ob  | vestila        |                           | Prikaži izbrisane | ; |                                        |                         |             |
| Iš  | či > Por       | astavi >                  |                   |   |                                        |                         |             |
|     |                |                           |                   |   |                                        |                         |             |
|     |                |                           |                   | - |                                        |                         |             |
| ¢   | Status         | Vrsta obvesti<br>Za račun | la                |   | Elektronski naslov<br>Podrobnosti      | Pogostost<br>pošiljanja | Veljavno od |
|     | Aktiven        | Transakcije<br>00         | EUR               |   | podjetnik@podjetje.com<br>vse >= 1,00  | Takoj                   | 04.02.2019  |
|     | Aktiven        | Transakcije<br>00         | EUR               |   | podjetnik@podjetje.com<br>vse >= 10,00 | Takoj                   | 04.02.2019  |
| zbe | erite dejanje  |                           |                   | • |                                        |                         |             |
|     | Izbriši        |                           |                   |   |                                        |                         |             |
|     | Aktiviraj      |                           |                   | - |                                        |                         |             |
|     | Deaktiviraj    |                           |                   |   |                                        |                         |             |
|     | Izberi vse     |                           |                   |   |                                        |                         |             |
|     | Odznači vse    |                           |                   |   |                                        |                         |             |
|     | Obrni izbor    |                           |                   |   |                                        |                         |             |
|     | Ponastavi razv | rščanje                   |                   |   |                                        |                         |             |
|     | Filter         | -                         |                   |   |                                        |                         |             |

### 7 DODATNO

V izbirnem meniju na levi strani izberite »INFORMACIJE«. Tukaj vam je na voljo:

- Pomoč pri uporabi
- Zgodovina
- Urnik plačilnega prometa
- Moj bančni svetovalec
- Kontaktni podatki
- Menjalni tečaj
- Domača stran UCB

Za pregled prejetih in poslanih sporočil v izbirnem meniju na levi strani izberite »SPOROČILA«.

V izbirnem meniju so vam na vam na voljo tudi »NASTAVITVE«. Nastavite si lahko svoje bližnjice, splošne nastavitve in nastavitve spletnega bančništva. Na vrhu izbirnega menija najdete bližnjice, ki ste si jih nastavili, s klikom na »MOJE BLIŽNJICE«.

### 8 NAVODILO ZA ODPIRANJE CSV DATOTEK V EXCEL

Izpiske si iz sistemov elektronskega bančništva lahko izvozite tudi v CSV ali v tekstovni obliki. CSV obliko si lahko izvozite iz BusinessNeta za izpiske POS terminalov.

CSV in tekstovno obliko datotek je možno pretvoriti v pregledno Excel datoteko, po naslednjih korakih:

- 1. Prijavite se v sistem elektronske bančništva (E-Banka ali BusinessNet) in izvozite željene izpiske v CSV ali tekstovno datoteko ter izpisek shranite.
- Odprite prazen Excel dokument in kliknite na »FILE« → »OPEN« → »COMPUTER« → »BROWS«. Z klikom na »BROWS« iščete lokacijo v vašem računalniku, kam ste shranili CSV ali tekstovno datoteko. Ko jo najdete, jo označite in kliknite na »Open«.

| x 🛛 📙      | ۍ چ.     | Ŧ                     |                       |      |                  |         |             |
|------------|----------|-----------------------|-----------------------|------|------------------|---------|-------------|
| FILE       | HOME     | INSERT P/             | AGE LAYOUT            | FORM | ULAS I           | DATA R  | EVIEW \     |
| <b>*</b> * | Calibri  | - 11                  | • A A                 | = =  | - <sup>≫</sup> - | F Wra   | p Text      |
| Paste 💉    | BI       | <u>U</u> - <u>-</u>   | <u>Ф</u> - <u>А</u> - | ==   | ≣   €≣ ₹         | E 🖽 Mer | ge & Center |
| Clipboard  | F2       | Font                  | E.                    |      | Ali              | gnment  |             |
| A1         | <b>-</b> | $\times$ $\checkmark$ | <i>f</i> x            |      |                  |         |             |
| Α          | В        | С                     | D                     | Е    | F                | G       | н           |
| 1          |          |                       |                       |      |                  |         |             |
| 2          |          |                       |                       |      |                  |         |             |
| 3          |          |                       |                       |      |                  |         |             |
| 4          |          |                       |                       |      |                  |         |             |
| 5          |          |                       |                       |      |                  |         |             |
| 6          |          |                       |                       |      |                  |         |             |
| 7          |          |                       |                       |      |                  |         |             |

### Slika 31: Odpiranje shranjene datoteke 1

Slika 32: Odpiranje shranjene datoteke 2

| $\left( \leftarrow \right)$ |                                           | test - Excel                                                                                                    |
|-----------------------------|-------------------------------------------|----------------------------------------------------------------------------------------------------|
| Info                        | Open                                      |                                                                                                    |
| New                         | L Recent Workbooks                        | Computer                                                                                                    |
| Save<br>Save As             | Sites - UniCredit Banka<br>Slovenija d.d. | Current Folder<br>Desktop<br>\\triglav » profiles » ZURAN » Desktop                                                                                                    |
| Print                       | CheDrive - Personal                       | Recent Folders                                                                                                    |
| Share<br>Export             | Computer                                  | <ul> <li>Desktop</li> <li>\\triglav &gt; profiles &gt; ZURAN &gt; Desktop</li> <li>Test cases</li> <li>\\Triglav skuppo users = Projekti = Einancial Sanctions check EG = Test cases</li> </ul> |
| Close                       | Add a Place                               | Test cases     K: » Projekti » Financial Sanctions check EG » Test cases                                                                                                    |
| Account                     |                                           | Specifikacija paket final<br>K: » Projekti » eGarancije » 01_Analiza » Business_requirements » Specifikacija paket final                                                                        |
| Options                     |                                           | V delu<br>K: » Projekti » eGarancije » 01_Analiza » Business_requirements » V delu                                                                                                    |
|                             |                                           | Browse                                                                                                    |

- 3. S klikom na »Open« se vam zažene »ČAROVNIK ZA UVOZ DATOTEK« oz. »TEXT IMPORT WIZARD«.
- 4. Za uspešen uvoz datotek, na prvi strani »ČAROVNIKA« označite »DELIMITED« in kliknite na »NEXT«. Na drugi strani »ČAROVNIKA« označite:
- ali »SEMICOLON«, če ste datoteko izvozili iz BusinessNeta,
- ali »OTHER« in v prazno okence zraven vnesite »#«, če ste datoteko izvozili iz E-Banke.
- ali izberite kateri drugi »LOČNIK MED PODATKI« oz. » angl.: DELIMITER«, če ste ga pri izvozu podatkov določili drugače. Izbrati morate »LOČNIK MED PODATKI« oz. » angl.: DELIMITER«, ki ustreza vaši izvoženi datoteki. V nasprotnem primeru se izpiski ne bodo pravilno uvozili v Excel.

Potem spet kliknite »NEXT« in potem »FINISH«. S tem bi datoteka morala biti uspešno uvožena v Excel.

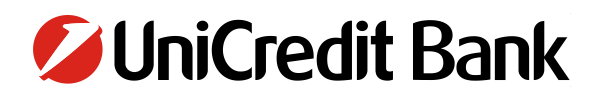

Slika 33: Čarovnik za uvoz datotek 1

| Text Import Wizard - Step 1 of 3                                                        | ? X   |
|-----------------------------------------------------------------------------------------|-------|
| The Text Wizard has determined that your data is Delimited.                             |       |
| If this is correct, choose Next, or choose the data type that best describes your data. |       |
| Driginal data type                                                                      |       |
| Choose the file type that lest describes your data:                                     |       |
| Delimited - Characters such as commas or tabs separate each field.                      |       |
| O Fixed width - Fields are aligned in columns with spaces between each field.           |       |
|                                                                                         |       |
| Start import at <u>r</u> ow: 1 File <u>o</u> rigin: 852 : Central European (DOS)        | Y     |
|                                                                                         |       |
| My data has headers.                                                                    |       |
|                                                                                         |       |
| Preview of file \\triglav\profiles\ZURAN\Desktop\test.txt.                              |       |
| 1 Tme Prijmek naslov leto rojstva jezik                                                 |       |
| 2 aaaaaaaaa, aaaaaaa, aaa, aaaaa, aaaaaa, aa                                            |       |
| 3 bbbbbb, bbbbbbb, bbbbbbb, bbbbbbb, bbbbbb                                             |       |
| 5 xxxxxxxxxx, xxx, xxxxxxxxx, xxxxx, xxxxx, xxxxxx                                      | ~     |
| <                                                                                       | >     |
|                                                                                         |       |
| Cancel < Bac <u>N</u> ext >                                                             | inish |
|                                                                                         |       |

#### Slika 34: Čarovnik za uvoz datotek iz BusinessNeta

|                                                                                                    | Text Import Wizard - Step 2 of 3                                                                                      | ? X         |
|----------------------------------------------------------------------------------------------------|----------------------------------------------------------------------------------------------------|-------------|
| This can be one of the dispersive below.         Delimiters         Tab         Y Semicolon         Comma         Space         Other: | elimiters your data contains. You can see how your text is affected<br>eat consecutive delimiters as one<br>ualifier: | in the      |
| Ime, Priimek, naslov,<br>aaaaaaaaaa, aaaaaaa, a<br>bbbbbb, bbbbbb, bbbbbb<br>ccccccccc, ccccc, cc<br>xxxxxxxxxxxx, xxx,                | leto rojstva, jezik<br>aa,aaaa,aaaaaa,aa<br>b,bbbbbbb,bbbbbbbbbb                                                      | ∧<br>∨<br>> |

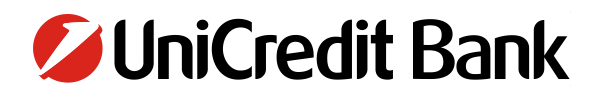

Slika 35: Čarovnik za uvoz datotek iz E-Bank

|                                                                                 |                                             | Text Imp                                          | ort Wizard - St                                    | ep 2 of 3                                   |                                    | ? X    |
|---------------------------------------------------------------------------------|---------------------------------------------|---------------------------------------------------|----------------------------------------------------|---------------------------------------------|------------------------------------|--------|
| This screen lets you Delimiters Tab Semicolon Comma Space Other: # Data preview | Te t <u>a</u> u                             | limiters your da<br>at consecutive o<br>Jalifier: | ta contains. You ca<br>Jelimiters as one           | an see how y                                | our text is affected               | in the |
| Ime<br>aaaaaaaaa<br>bbbbbb<br>ccccccccc<br>xxxxxxxxxxxx                         | Priimek<br>aaaaaa<br>bbbbbb<br>ccccc<br>xxx | naslov<br>aaa<br>bbbbbbb<br>cc<br>xxxxxxxxx       | leto rojstva<br>aaaaa<br>bbbbbbb<br>ccccc<br>xxxxx | jezik<br>aaaaaa<br>bbbbbb<br>ccc<br>xxxxxxx | аа<br>обобобобо<br>сссссссс<br>ххх | ×      |
|                                                                                 |                                             |                                                   | Cancel                                             | < <u>B</u> aci                              | Next >                             | inish  |

### Slika 36: Čarovnik za uvoz datotek 2

| his screen lets you s<br>Column data format<br><u>G</u> eneral<br><u>T</u> ext<br><u>D</u> ate: DMY<br>Do not <u>i</u> mport c | select each<br>t<br>v<br>column (sk | Genera<br>'Genera<br>all rema | et the Data Format.<br>I' converts numeric<br>ining values to text | values to nu     | mbers, date values to date | s, and |
|----------------------------------------------------------------------------------------------------|-------------------------------------|-------------------------------|--------------------------------------------------------------------|------------------|----------------------------|--------|
| ○ Do not <u>i</u> mport o                                                                                                    | column (sk                          | (ip)                          |                                                                    | <u>A</u> dvanced | i                          |        |
|                                                                                                    |                                     |                               |                                                                    |                  |                            |        |
|                                                                                                    |                                     |                               |                                                                    |                  |                            |        |
| Data preview                                                                                                    | eneral                              | Ceneral                       | Ceneral                                                            | Ceneral          | Ceneral                    | 7      |
| Ime P                                                                                                    | riimek                              | naslov                        | leto roistva                                                       | jezik            | Semeral                    | ~      |
| aaaaaaaaa a                                                                                                    | aaaaaa                              | aaa                           | aaaaa                                                              | aaaaaaa          | aa                         |        |
| bbbbbb                                                                                                    | bbbbb                               | bbbbbbb                       | bbbbbbb                                                            | bbbbbb           | ddddddd                    |        |
| ecceccecce c                                                                                                    | eccc                                | ee                            | cecce                                                              | eee              | eccecce                    |        |
| **********                                                                                                    | xx                                  | *****                         | XXXXX                                                              | ****             | ххх                        | $\sim$ |
| <                                                                                                    |                                     |                               | •                                                                  |                  |                            |        |
|                                                                                                    |                                     |                               | Cancel                                                             | < <u>B</u> ack   | Next > Finis               | sh     |